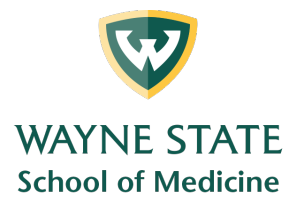

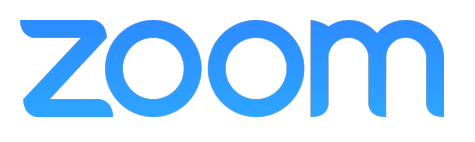

# Generating Meeting Reports for Registration and Polling

Medical Education Support Mazurek Medical Education Commons – Suite 231 mededsupport@med.wayne.edu

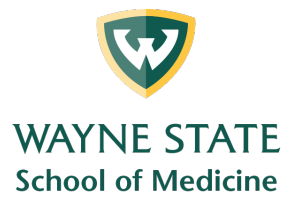

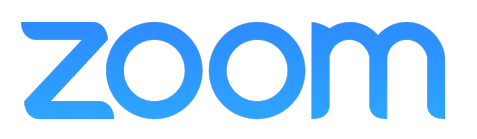

## Zoom Reports - Meeting Registration (sign-in) & Polling

### Overview

If your Zoom meeting has registration or polling enabled, you can generate a registration or polling report for further analysis. If you want to generate a Report from a poll you must have Registration enabled for your meeting.

The registration report contains the following information of registered participants:

- First and last name
- Email address
- Date and time of registration
- Approval status

The polling report contains the following information of participants that answered a poll question:

- Username and email address
- Date and time they submitted their answer
- The poll question and the participant's answer

Note:

- Meeting reports are automatically deleted 30 days after the scheduled date. This is also when the meeting is removed the from the Previous Meetings page in the web portal.
- If you delete a meeting from your Meetings list in the web portal, you cannot generate reports for that meeting. You can still download any reports you generated before deleting the meeting.
- You should generate meeting reports after your meeting has ended. If generated a report before starting the meeting, you should re-generate the report to obtain the data collected during the meeting.

#### Prerequisites

- Host of the meeting, role with Usage Reports enabled, Account Admin or Owner
- Pro, API Partner, Business or Education plan

#### Instructions

- 1. Sign in to the Zoom web portal.
- 2. Navigate to Account Management > Reports.

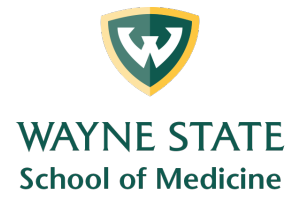

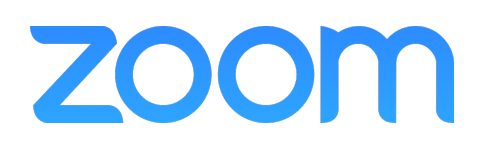

3. In the Usage Reports tab, click Meeting.

| Meeting View registration reports and poll reports for meetings. |
|------------------------------------------------------------------|
|------------------------------------------------------------------|

A list of upcoming and previous meetings will be generated. You can search by time range or by meeting ID.

4. Next to Report Type, select the Registration Report or Poll Report.

| Meeting Report         | Report Queue                                                               |
|------------------------|----------------------------------------------------------------------------|
| Report Type            | Registration Report Image: Poll Report                                     |
| Search by time range 🗸 | From: 05/07/2019 To: 05/08/2019 Search<br>Maximum report duration: 1 Month |

- 5. In the drop-down menu below **Report Type**, select one of these options:
  - a. Search by time range: Select a time range then click Search.
  - b. Search by meeting ID: Enter the meeting ID and click Search.
- 6. Click **Generate** in the last column. You can also use the check boxes to select multiple meeting then click **Generate** at the top.

| Scheduled Time         | Торіс            | Meeting ID  |          |
|------------------------|------------------|-------------|----------|
| 05/08/2019<br>14:00:00 | 1:1 The Director | 492-740-906 | Generate |

Zoom will redirect you to the Report Queues tab where you can download the report as a CSV file.

| Report Type | Scheduled Time         | Start Time             | Topic          | Meeting ID  | Generate<br>Time       |          |
|-------------|------------------------|------------------------|----------------|-------------|------------------------|----------|
| Poll Report | 2017-08-26<br>12:00:00 | 2017-08-26<br>11:32:24 | many an rung   | 200-002-022 | 2017-08-26<br>11:55:24 | Download |
| Poll Report | 2017-08-26<br>10:30:00 | 2017-08-26<br>10:53:19 | Total ATTORN   | 427-287-424 | 2017-08-26<br>11:47:40 | Download |
| Poll Report | 2017-08-26<br>12:00:00 | 2017-08-26<br>11:32:24 | managements of | 100.007.022 | 2017-08-26<br>11:35:50 | Download |

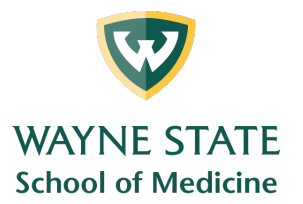

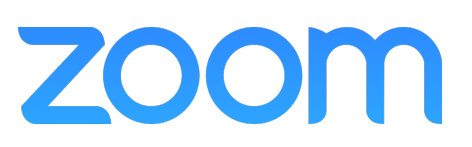

## Example Polling Report

| # | User Name     | User Email       | Submitted     |                                                                     |              |
|---|---------------|------------------|---------------|---------------------------------------------------------------------|--------------|
|   |               |                  | Date/Time     |                                                                     |              |
| 1 | Paul Richards | ab1234@wayne.edu | 4/10/20 11:17 | Select the character that is NOT the secret identity of a superhero | Bruce Wayne  |
| 2 | Joe Fish      | yz7890@wayne.edu | 4/10/20 11:17 | Select the character that is NOT the secret identity of a superhero | Steve Rogers |